## Instrukcja poruszania się po platformie MC Teams podczas Podsumowania Programu Szkoła Demokracji

### Instrukcja logowania na platformę MS Teams

Aplikacja Microsoft Teams działa z zarówno poziomu przeglądarki internetowej, aplikacji mobilnej na telefon (Android i iOs) oraz aplikacji, którą można pobrać i zainstalować na komputerze.

Microsoft Teams działa na dowolnej przeglądarce internetowej, jednak zalecane jest zainstalowanie przeglądarki Google Chrome, którą można pobrać tutaj: <u>https://www.google.com/chrome/</u>

|                    |                                                     |                                                       | 🔎 Wyszukaj                                            |             |             |             |             |                     | Q                                                                                                    | £33                                                                                                    |                                                                                                    | ? 1                                                                                                    | AD                                                                        |
|--------------------|-----------------------------------------------------|-------------------------------------------------------|-------------------------------------------------------|-------------|-------------|-------------|-------------|---------------------|----------------------------------------------------------------------------------------------------|----------------------------------------------------------------------------------------------------|----------------------------------------------------------------------------------------------------|----------------------------------------------------------------------------------------------------|---------------------------------------------------------------------------|
|                    |                                                     |                                                       |                                                       |             |             |             |             |                     |                                                                                                    |                                                                                                    |                                                                                                    |                                                                                                    |                                                                           |
| Dzień dob          | ory                                                 |                                                       |                                                       |             |             |             |             | Zainsta             | luj pakiet Office                                                                                                    | ~                                                                                                    |                                                                                                    |                                                                                                    |                                                                           |
| Rozpocznij<br>nowy | Outlook                                             | OneDrive                                              | Word                                                  | Excel       | PowerPoint  | OneNote     | SharePoint  | <b>tio</b><br>Teams | Class<br>Notebook                                                                                                    |                                                                                                    |                                                                                                    |                                                                                                    |                                                                           |
| sina sway          | Forms                                               | →<br>Wszystkie<br>aplikacje                           |                                                       |             |             |             |             |                     |                                                                                                    |                                                                                                    |                                                                                                    |                                                                                                    |                                                                           |
| Polecane           |                                                     |                                                       |                                                       |             |             |             |             |                     |                                                                                                    | >                                                                                                    |                                                                                                    |                                                                                                    |                                                                           |
|                    |                                                     |                                                       |                                                       |             |             |             |             |                     |                                                                                                    |                                                                                                    |                                                                                                    |                                                                                                    |                                                                           |
|                    |                                                     |                                                       |                                                       |             |             |             |             |                     |                                                                                                    |                                                                                                    |                                                                                                    |                                                                                                    |                                                                           |
|                    | Dzień doł<br>Aczpocznij<br>nowy<br>Sway<br>Polecane | Dzień dobry<br>Aczpocznij<br>nowy<br>Sway<br>Polecane | Dzień dobry<br>Rozpocznij<br>nowy<br>Sway<br>Polecane | Dzień dobry | Dzień dobry | Dzień dobry | Dzień dobry | Dzień dobry         | Dzień dobry       Zaista         +       Image: Strate strate strat | Dzień dobry       Zainstaluj pakiet Office         +       Image: Composition of the state of the state of the s | Dzień dobry       Zainstałuj pakiet Office         +       Image: Statu statu sta | Dzień dobry       Zainstaly pakiet Office          +       Image: State in the state in the state i | Dzień dobry       Zanstałuj pakiet Office v         + <ul> <li></li></ul> |

### LOGOWANIE

Po otrzymaniu wiadomości z nazwą użytkownika i hasłem logujemy się do platformy:

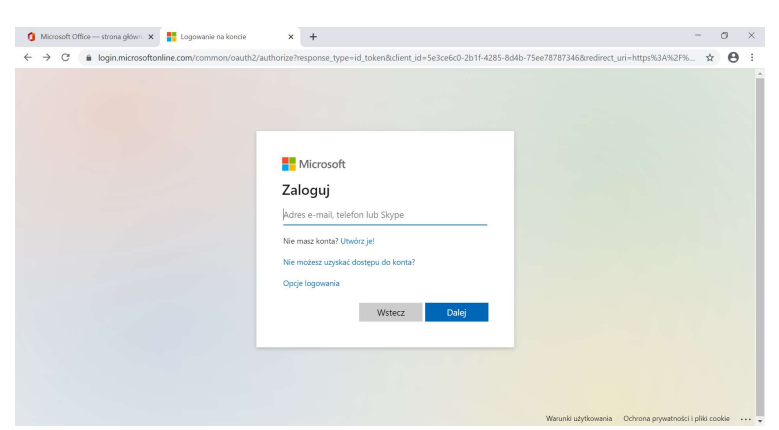

Przy pierwszym logowaniu system wymusi zmianę hasła użytkownika, więc zmieniamy.

Zalecane jest pobranie również po zalogowaniu aplikacji Teams na komputer (lewy dolny róg ekranu, tam jest ikona kwadracików "Aplikacja"). Pobranie aplikacji umożliwi pełne korzystanie z funkcjonalności MC Teams, jest różnica podczas szkolenia, np. w aplikacji podczas prezentacji widać równocześnie trenera, logując się przez office.come, trenera nie widać.

Aby pobrać aplikację klika się opcję "APLIKACJE" w pionowym pasku po lewej stronie. Plik pobiera się na komputer i automatycznie zapisuje się ikona Teams na pulpicie komputera. Każdym kolejnym razem wystarczy kliknąć w ikonę na pulpicie i się zalogować. Po ściągnięciu aplikacji, pomijamy już krok z wpisywaniem w przeglądarkę googlechrome - > office.com.

### CZĘŚĆ I - WEJŚCIE NA SPOTKANIE GŁÓWNE -- Wprowadzenie i przywitanie 09:00 - 09:30

1. Po zalogowaniu na pasku pionowym z lewej strony szukamy ikony ZESPOŁY, wchodzimy w nią. Zobaczymy wszystkie zespoły do jakich jesteśmy przypisani.

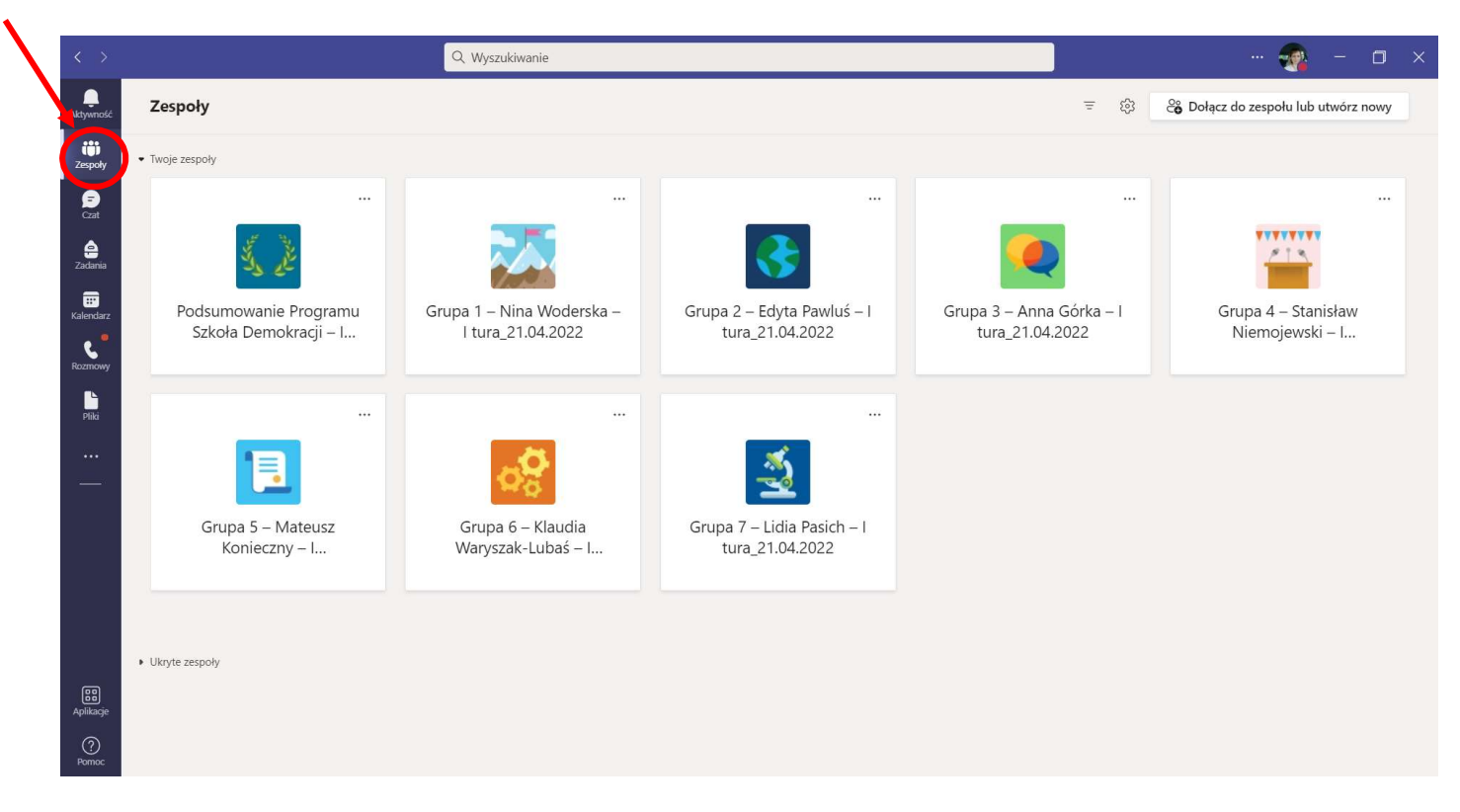

Możesz mieć również taki widok zespołów (lista z lewej strony ekranu), zależy jakie masz ustawione opcje widoku.

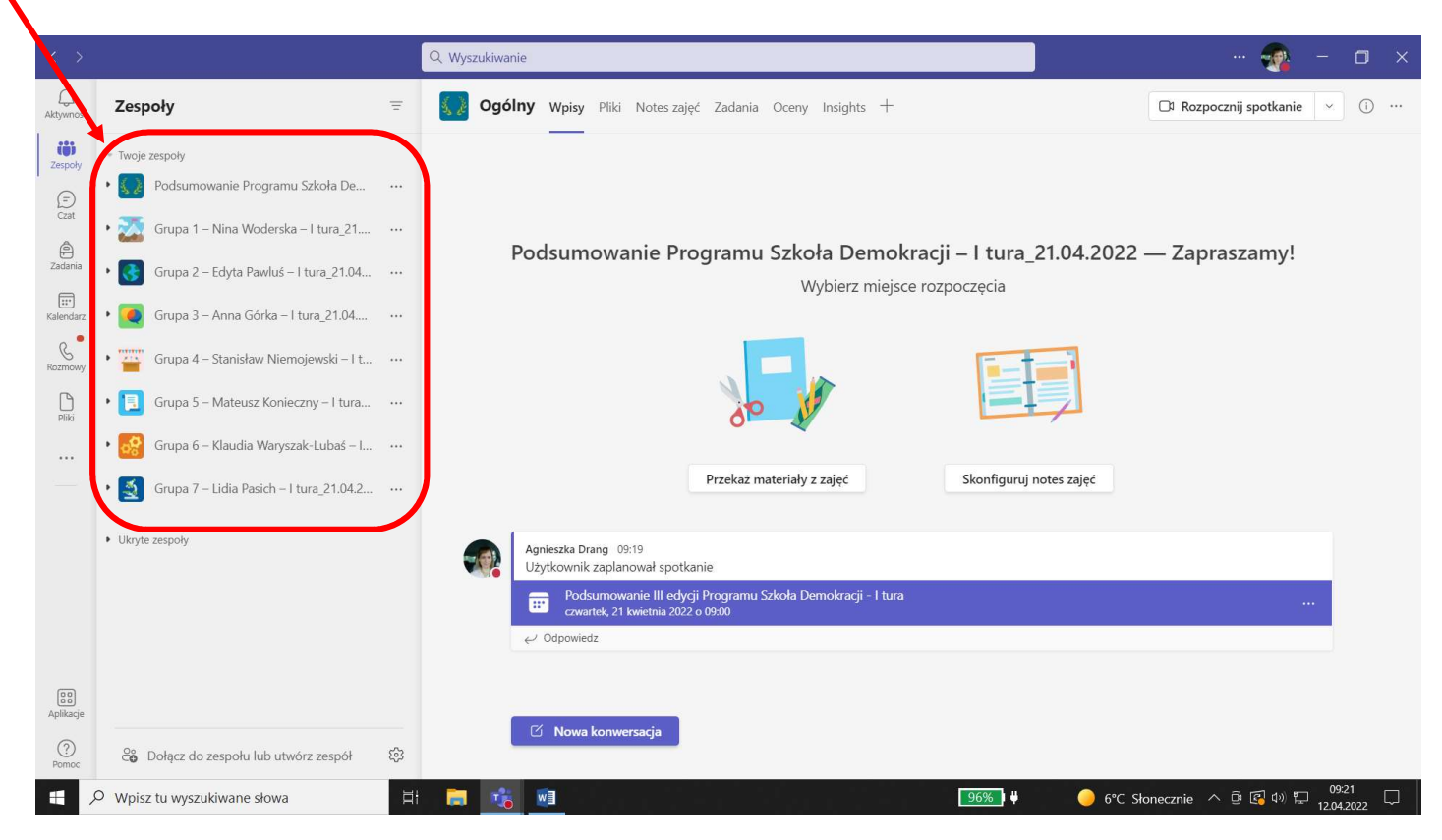

2. Klikamy w zespół "Podsumowanie Programu Szkoła Demokracji – I tura\_21.04.2022".

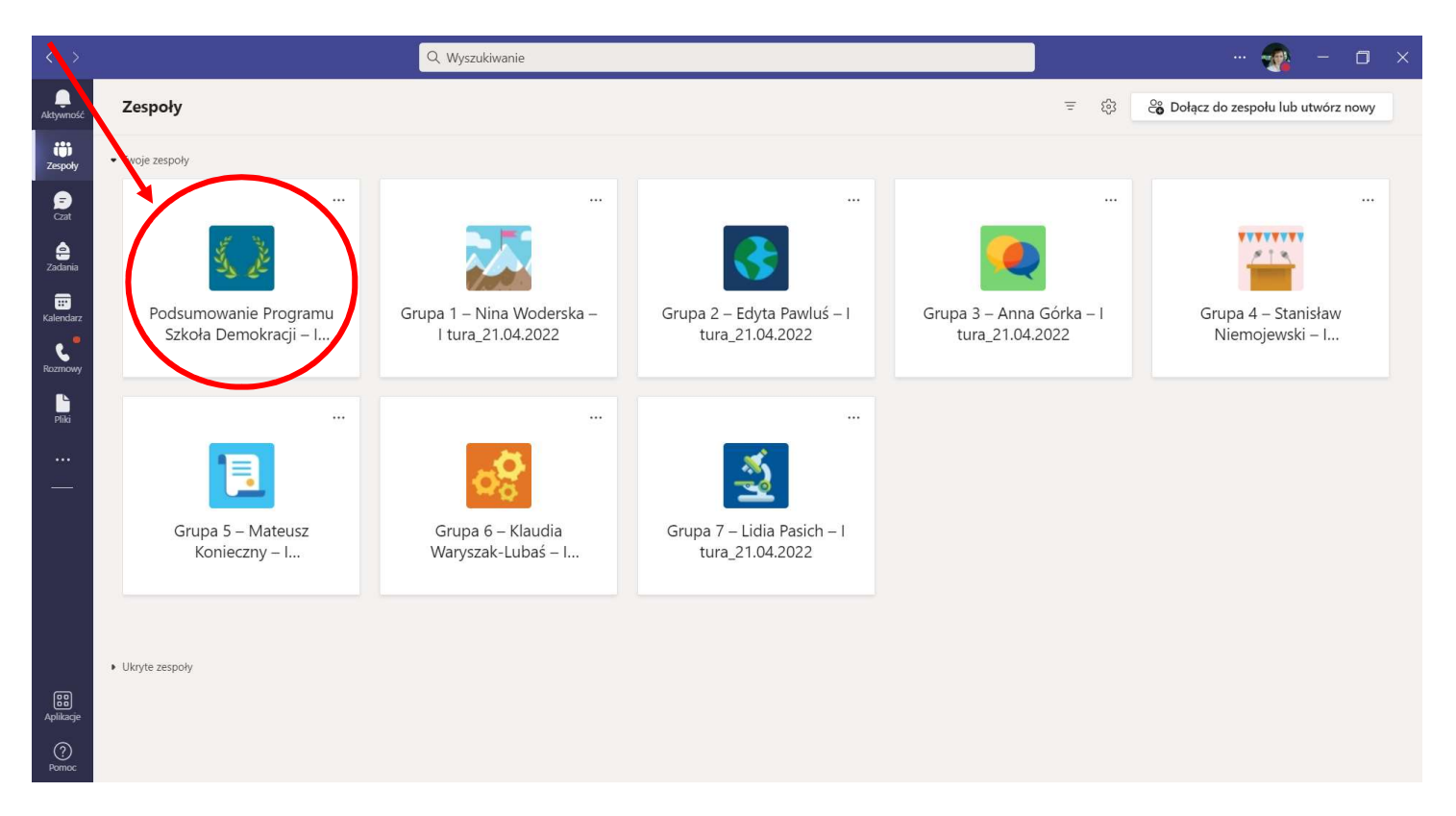

3. Będzie widoczna opcja spotkania zaplanowanego przez Organizatora. W dniu spotkania pojawi się opcja Dołącz na granatowym pasku, po jej kliknięciu, znajdziesz się na spotkaniu - Część I.

|                 |                               | Q, Wyszukiwanie                                                                                                    | 🦔 - 🗊 ×                      |
|-----------------|-------------------------------|----------------------------------------------------------------------------------------------------|------------------------------|
| Q<br>Aktywnoj   | < Wszystkie zespoły           | Ogólny wpisy Pilki +                                                                                                    | 🗅 Rozpocznij spotkanie 🗸 👔 … |
| Zectory<br>Czat | Podsum avanie Programu Szkoła | Dodcumpujanje Programu Szkola Domokracji – Ltura 21.04.2022 – Zaproczamu                                                                                      |                              |
| Zadania         | Notes zajęć                   | Pousuniowanie Programu Szkoła Deniokracji – Fitura_z1.04.2022 — Zapraszanny:                                                                                  |                              |
|                 | Zadania                       | wybierz miejsce rozpoczęcia                                                                                                    |                              |
| Kalendarz       | Oceny                         |                                                                                                    |                              |
| Rozmowy         | Insights                      |                                                                                                    |                              |
| ß               | Kanały                        |                                                                                                    |                              |
| Piki            | Ogólny                        |                                                                                                    |                              |
|                 |                               |                                                                                                    |                              |
|                 |                               | Przekaż materiały z zajęć Skonfiguruj notes zajęć                                                                                                    |                              |
|                 |                               | Agrileszka Drang     02:19       Uzytówaról – społkanie     Podsumowanie III edycji Programu Sakola Demokracji – I tura       Countek, ZI wietnia 2022 o 0900 |                              |
| Aplikacje       |                               | ර Nowa konwersacja                                                                                                    |                              |

Na spotkanie można wejść również poprzez kalendarz:

| < >            |    | Qw                          | yszukiwanie  |                                           |                                                                                   |               | 🕋 - 🗗 ×                                |
|----------------|----|-----------------------------|--------------|-------------------------------------------|-----------------------------------------------------------------------------------|---------------|----------------------------------------|
| Q<br>Aktywność |    | Kalendarz                   |              |                                           |                                                                                   | 🗅 Szybkie sp. | + Nowe spotkanie                       |
| COD<br>Zespoły | ۵  | Dzisiaj < > kwiecień 2022 ∨ |              |                                           |                                                                                   |               | $\hfill\square$ Tydzień roboczy $\lor$ |
| (=)<br>Czat    |    | <b>18</b><br>poniedziałek   | 19<br>wtorek | 20<br>środa                               | 21<br>czwartek                                                                    | 22<br>piątek  |                                        |
| e<br>Zadania   | 8  |                             |              |                                           |                                                                                   |               |                                        |
| Kalendarz      | 9  |                             |              | Spotkanie merytoryczne<br>Agnieszka Drang | Podsumowanie III edycji Programu Szkoła Demokracji - I<br>tura<br>Agnieszka Drang |               |                                        |
| Rozmowy        | 10 |                             |              | D                                         |                                                                                   |               |                                        |
| Pilei          | 11 |                             |              |                                           | 4                                                                                 |               |                                        |
|                | 12 |                             |              |                                           | Dołącz                                                                            |               |                                        |
|                | 13 |                             |              |                                           | $\checkmark$                                                                      |               |                                        |
|                | 14 |                             |              |                                           |                                                                                   |               |                                        |
|                | 15 |                             |              |                                           |                                                                                   |               |                                        |
|                | 16 |                             |              |                                           |                                                                                   |               |                                        |
| Aplikacje      | 17 |                             |              |                                           |                                                                                   |               |                                        |
| Pomoc          | 18 |                             |              |                                           |                                                                                   |               |                                        |

 Po zakończeniu Części I spotkania (ok. godz. 09:30), zostaniesz poproszony o przejście do Grupy warsztatowej, do której jesteś przypisany. W tym celu kliknij "Zakończ" i opuść spotkanie w Zespole "Podsumowanie Programu Szkoła Demokracji – I tura\_21.04.2022".

# CZĘŚĆ II - PRZECHODZENIE DO GRUP WARSZTATOWYCH — 09:30 – 11:45

1. Wróć do Zespołów.

| mość<br>Doły<br>14 | < Wszystkie zespoły          | 🚺 Ogólny | Wpisy Pliki + |                                                                          |                        |     |   |
|--------------------|------------------------------|----------|---------------|--------------------------------------------------------------------------|------------------------|-----|---|
| ii<br>soly<br>X    | 5. 2                         |          |               |                                                                          | 🕞 Rozpocznij spotkanie | ~ C | ) |
| ĸ                  |                              |          |               |                                                                          |                        |     |   |
|                    | Podsumowanie Programu Szkoła |          |               |                                                                          |                        |     |   |
|                    |                              |          |               | Podsumowanie Programu Szkoła Demokracji – I tura_21.04.2022 — Zapraszamy |                        |     |   |
|                    | Notes zajęć                  |          |               | Wybierz miejsce rozpoczęcia                                              |                        |     |   |
|                    | Zadania                      |          |               |                                                                          |                        |     |   |
|                    | Oceny                        |          |               |                                                                          |                        |     |   |
|                    | Insights                     |          |               |                                                                          |                        |     |   |
|                    | Kanaty                       |          |               |                                                                          |                        |     |   |
|                    | Océley                       |          |               |                                                                          |                        |     |   |
|                    | ogony                        |          |               |                                                                          |                        |     |   |
|                    |                              |          |               | Przekaż materiały z zajeć Skonfiguruj notes zajeć                        |                        |     |   |
|                    |                              |          |               |                                                                          |                        |     |   |
|                    |                              |          |               |                                                                          |                        |     |   |
|                    |                              |          | -             | Agnieszka Drang 09:19                                                    |                        |     |   |
|                    |                              |          |               | Dzykownik zaplanowa spolkanie                                            |                        |     |   |
|                    |                              |          |               | czwartek, 21 kwietnia 2022 o 09:00                                       |                        |     |   |
|                    |                              |          |               |                                                                          |                        |     |   |
|                    |                              |          |               |                                                                          |                        |     |   |
|                    |                              |          |               |                                                                          |                        |     |   |
|                    |                              |          |               |                                                                          |                        |     |   |
|                    |                              |          |               |                                                                          |                        |     |   |
|                    |                              |          |               |                                                                          |                        |     |   |
|                    |                              |          |               |                                                                          |                        |     |   |
|                    |                              |          |               |                                                                          |                        |     |   |
|                    |                              |          |               |                                                                          |                        |     |   |
|                    |                              |          |               |                                                                          |                        |     |   |
|                    |                              |          |               | C. Newskawards                                                           |                        |     |   |
|                    |                              |          |               | U Nowa konwersaga                                                        |                        |     |   |

2. Pokażą Ci się wszystkie grupy warsztatowe i wszystkie zespoły. Wybierz Grupa 1 lub Grupa 2 lub Grupa 3....itd. zgodnie z tym, do której grupy warsztatowej jesteś przypisany.

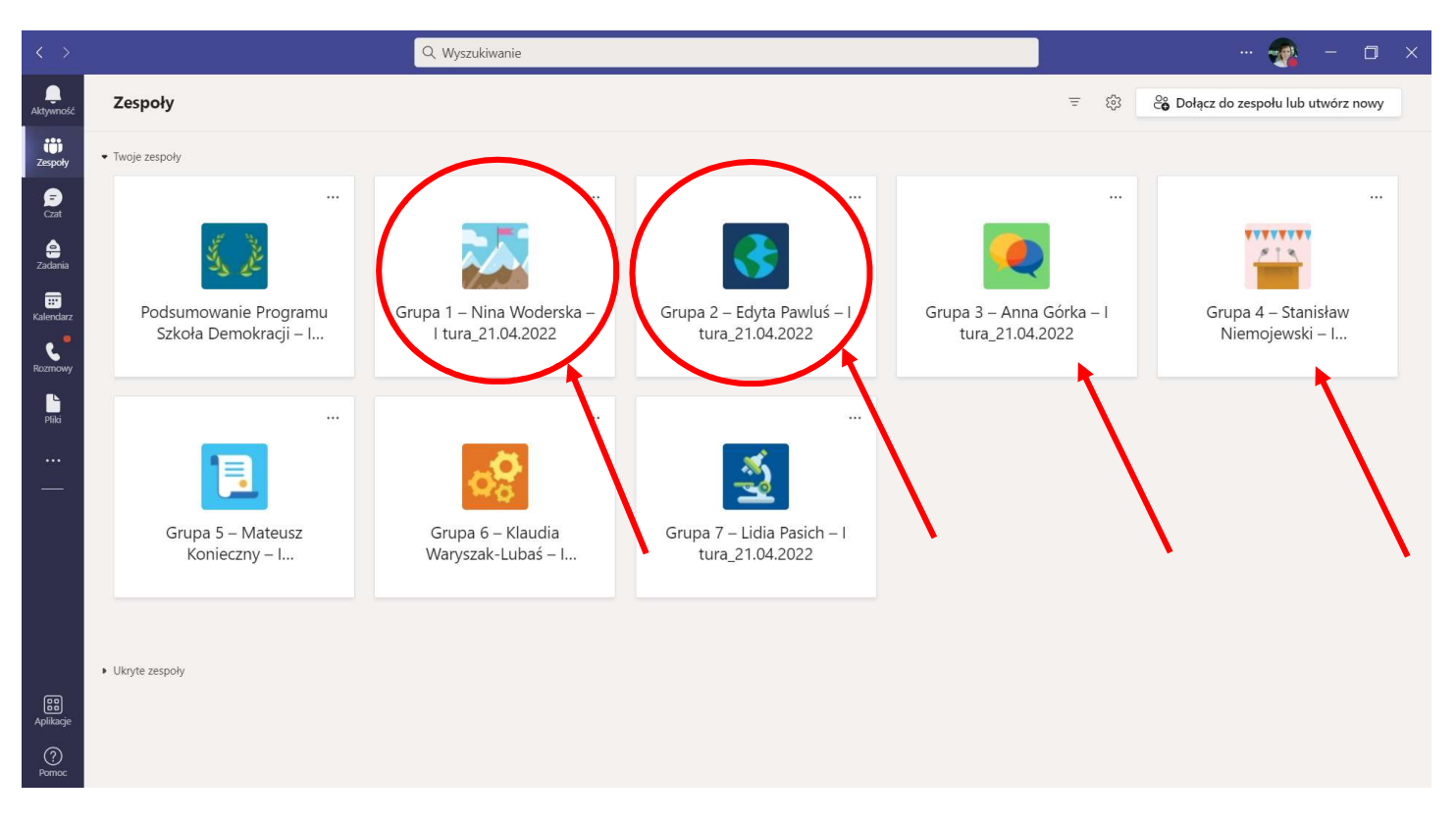

Możesz mieć również taki widok zespołów (lista z lewej strony ekranu), zależy jakie masz ustawione opcje widoku.

|                                                                     |                                                                                                    | C    | Q Wyszukiwanie 🛛 👘 👘 🗇                                                                                                    |   |
|---------------------------------------------------------------------|----------------------------------------------------------------------------------------------------|------|----------------------------------------------------------------------------------------------------|---|
| Q<br>Aktywność                                                      | Zespoły                                                                                                    | Ŧ    | Ogólny Wpisy Pliki Notes zajęć Zadania Oceny Insights + □ Rozpocznij spotkanie × ① ·                                                                                                    |   |
| Zespoly<br>Cat<br>Cat<br>Zadania<br>Kalendar<br>Rozmow<br>Pliki<br> | Imoje zespoły         Imoje Zespoły         Imoje Zespoły <td< th=""><th></th><th>Podsumowanie Programu Szkoła Demokracji – I tura_21.04.2022 — Zapraszamy!<br/>Wybierz miejsce rozpoczęcia</th><th></th></td<> |      | Podsumowanie Programu Szkoła Demokracji – I tura_21.04.2022 — Zapraszamy!<br>Wybierz miejsce rozpoczęcia                                                                                                    |   |
| Aplikacje<br>Pomoc                                                  | <ul> <li>Ukryte zespoły</li> <li>Obłącz do zespołu lub utwórz zespół</li> </ul>                                                                                                    | \$\$ | Agnieszka Drang 09:19<br>Użtkownik zaplanował spotkanie:         Image: Podsurnowanie III edycji Programu Szkoła Demokracji - 1 tura         Image: Cwartek, 21 kwietnia 2022 o 09:00         Image: Podsurnowanie III edycji Programu Szkoła Demokracji - 1 tura         Image: Podsurnowanie III edycji Programu Szkoła Demokracji - 1 tura         Image: Podsurnow |   |
|                                                                     | Ø Wpisz tu wyszukiwane słowa                                                                                                    | Ħ    | 📮 🚾 🧧 🖓 🖓 🖓 🖓 🖓 🤤 0921 🖓 12.04.2022                                                                                                    | ב |

3. Wybierz grupę, do której jesteś przypisany, kliknij w zespół (np. Grupa 1). W dniu spotkania w grupie warsztatowej na kanale Ogólnym pojawi się opcja na granatowym pasku, dołącz do spotkania zaplanowanego przez Organizatora.

### PROSIMY WEJŚĆ W ZAPLANOWANE SPOTKANIE PRZEZ ORGANIZATORA, NIE TWORZYĆ SWOJEGO SPOTKANIA

| < >            |                               | Q. Wyszukiwanie                                                                                                    | 🔹 - 🛛 ×                      |
|----------------|-------------------------------|----------------------------------------------------------------------------------------------------|------------------------------|
| Q<br>Aktywność | < Wszystkie zespoły           | Signature Section Section Sect | 🗅 Rozpocznij spotkanie 🗸 🛈 … |
| Teams          | •                             |                                                                                                    |                              |
| Cast<br>Cast   | Grupa 1_Warsztaty_Aneta Lewcz | Grups 1 Warsztaty Apota Lowszuk 2110 — Zapraszamy                                                                                                    |                              |
| Zadania        | Notes zajeć                   | Grupa T_warsztaty_Aneta Lewczuk_z1.10 — Zapraszany:                                                                                                    |                              |
|                | Zadania                       | Wybierz miejsce rozpoczęcia                                                                                                    |                              |
| Kalendarz      | Oceny                         |                                                                                                    | 1                            |
| Rozmowy        | Insights                      |                                                                                                    |                              |
| Δ              | Kanały                        |                                                                                                    |                              |
| Pliki          | Ogólny                        |                                                                                                    |                              |
|                | Pokój 1                       |                                                                                                    |                              |
|                | Pokój 2                       | Przekaż materiały z zajęć Skonfiguruj notes zajęć                                                                                                    |                              |
|                | Pokój 3                       |                                                                                                    |                              |
|                | Pokój 4                       |                                                                                                    |                              |
|                | Pokój 5                       | Apriezza Drang 08.41                                                                                                    |                              |
|                | Pokój 6                       |                                                                                                    |                              |
|                |                               | Grupa 1_WARSZ IAIY Dołącz                                                                                                    |                              |
|                |                               | ✓ Odpowiedz                                                                                                    |                              |
|                |                               |                                                                                                    |                              |
|                |                               |                                                                                                    |                              |
|                |                               |                                                                                                    |                              |
|                |                               |                                                                                                    |                              |
|                |                               |                                                                                                    |                              |
|                |                               |                                                                                                    |                              |
|                |                               |                                                                                                    |                              |
|                |                               |                                                                                                    |                              |
| _              |                               |                                                                                                    |                              |
| Aplikacie      |                               |                                                                                                    |                              |
| 0              |                               | 년 Nowa konwersacja                                                                                                    |                              |
| (?)<br>Pomoc   |                               |                                                                                                    |                              |

W zależności od decyzji trenera, w dalszej części warsztatów, zespoły projektowe mogą zostać poproszone o przejście do poszczególnych Pokoi, aby móc tam pracować w grupach szkolnych.

### ABY PRZEJŚĆ DO POKOI W TRAKCIE WARSZTATÓW:

1. Zminimalizuj do paska okno z trwającym spotkaniem warsztatowym, nie musisz go opuszczać.

|               | Spotkanie na kana        | le General |   |   |   |                        |                                                       |                                                            | — ) I                       | ) X |
|---------------|--------------------------|------------|---|---|---|------------------------|-------------------------------------------------------|------------------------------------------------------------|-----------------------------|-----|
| 00:10         |                          | 8          | Ð | 3 | 5 | <br>×                  | Ļ                                                     | 1                                                          | <ul> <li>Zakończ</li> </ul> | ~   |
|               |                          |            |   |   |   | Ucz                    | estnicy                                               |                                                            |                             | ×   |
| Zaproś inne o | soby, by do ciebie dołąc | zyły       |   |   |   | Ża<br>→ Podc<br>* Suae | i) Agniess<br>کاری کاری کاری کاری کاری کاری کاری کاری | oóś lub wy<br>Jdostępn<br>botkania (1<br>zka Drang<br>ator | ibierz numer                | Q   |

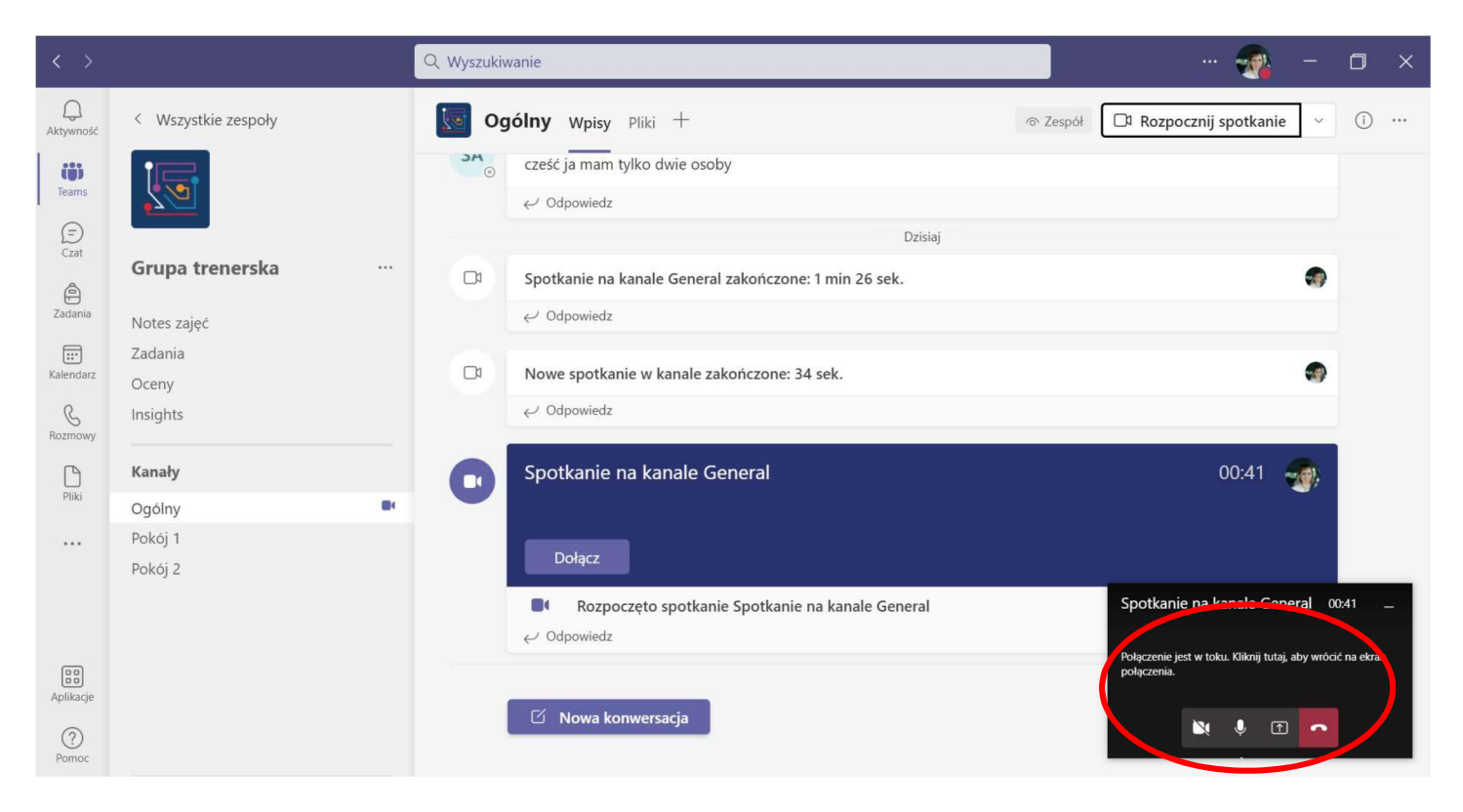

2. Znajdź pokój, do którego skierował Cię trener (Pokoje 1-5):

| < >                                                                                                    |                                                                                                    | Q. Wyszukiwanie                                                                                                    | 🐢 – 🗇 🔅                        |
|----------------------------------------------------------------------------------------------------|----------------------------------------------------------------------------------------------------|----------------------------------------------------------------------------------------------------|--------------------------------|
| Aktywnoid                                                                                                    | < Wszystkie zespoły                                                                                                    | S Ogólny wpisy PRR +                                                                                                    | □ Rozpocznij spotkanie v ① ··· |
| Tarra<br>Tarra<br>Cant<br>Cant<br>Canton<br>Canton<br>Canton<br>Canton<br>Canton<br>Pilli<br>Pilli<br>Canton<br>Pilli<br>Canton<br>Pilli<br>Canton<br>Canton<br>Canto | Grupa 1_Warsztaty_Aneta Lewcz ···<br>Notes zajęć<br>Zadania<br>Oceny<br>Insights<br>Kansły<br>Połóny<br>Połócj 2<br>Połcój 2<br>Połcój 3 | Grupa 1_Warsztaty_Aneta Lewczuk_21.10 — Zapraszamy!<br>Wybierz miejsce rozpoczęcia                                                                                                    |                                |
| itig<br>Ashladje<br>Peroce                                                                                                    | Pokój 4<br>Pokój 5<br>Privýc                                                                                                    | Agrieszka Drag (981)<br>Uzytkownik zaplanował spotkanie         Image: Spotkanie Structure         Image: Spotkanie Structure |                                |

Wejdź w pokój, do którego skierował Cię trener, poczekaj na rozpoczęcie spotkania przez trenera, proszę nie rozpoczynać spotkania samodzielnie! Poczekaj na pojawienie się opcji "DOŁĄCZ" Dołącz 3. Dołącz do spotkania rozpoczętego przez trenera. Pojawi się opcja **Dołącz** na granatowym pasku, po jej kliknięciu, znajdziesz się w osobnym Pokoju, gdzie spotkają się tylko osoby pracujące nad jednym zadaniem jako zespół.

| $\langle \rangle$ |                                                                                                    | Q. Wyszukiwanie                                                                                                    | 🔹 - 🖬 ×                      |
|-------------------|----------------------------------------------------------------------------------------------------|----------------------------------------------------------------------------------------------------|------------------------------|
| Q<br>Aktywność    | < Wszystkie zespoły                                                                                                    | Sokój 1 Wpisy Pliki Notatki +                                                                                                    | 🗅 Rozpocznij spotkanie 🗸 🚺 … |
| Careford          | Crupa 1_Warsztaty_Aneta Lewcz **  Notes zäjeć Zadania Oceny Insights  Kanały Ogófny Pokój 1 Pokój 2 Pokój 3 Pokój 5 Pokój 5 Pokój 6 | Image: Constraint of the second second se | Dołącz                       |
| Aplikacje<br>Omoc |                                                                                                    | 🖾 Nowa konwersacja                                                                                                    |                              |

Będąc na spotkaniu w Pokoju, możecie korzystać z kamerek i mikrofonów oraz wszystkich innych dostępnych narzędzi, które mogą ułatwić Wam pracę (czat, prezentacja itp.).

4. Po zakończonej pracy grupowej, trener poprosi o powrót do kanału Ogólnego w Grupie warsztatowej. Kliknij słuchawkę na czerwonym tle i opuść spotkanie w Pokoju.

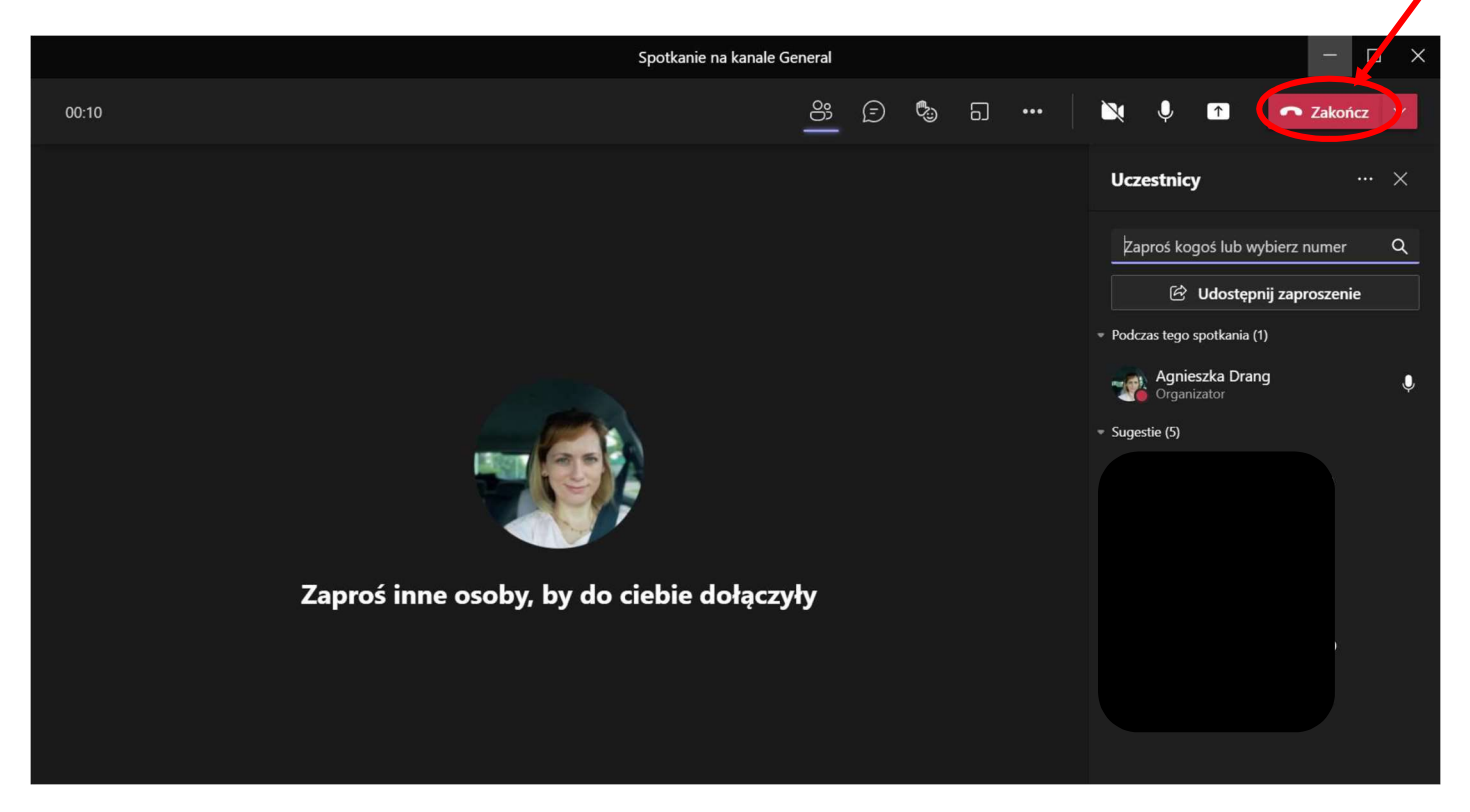

5. Znajdź ponownie swoją grupę warsztatową.

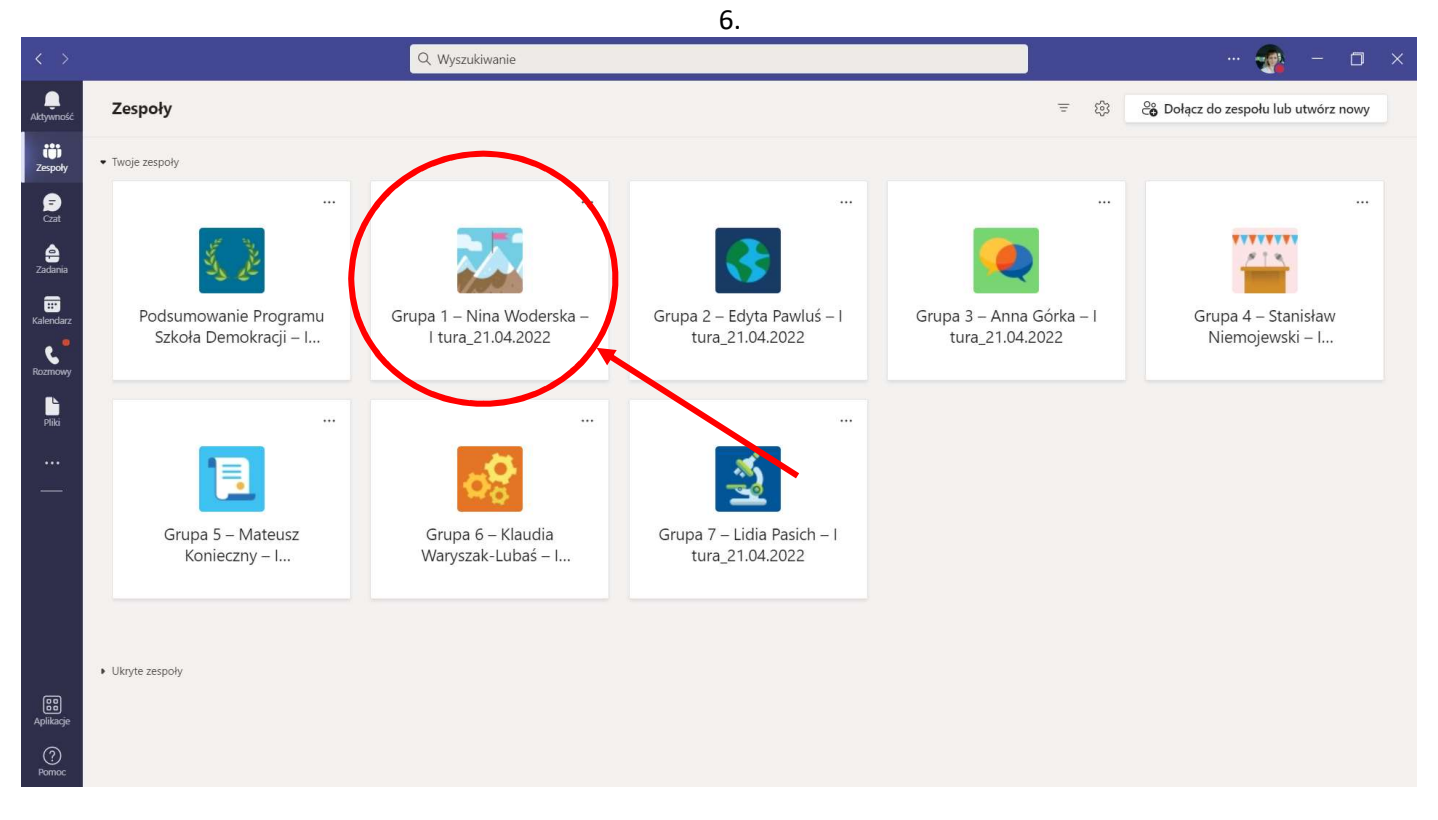

6. Przejdź ponownie na kanał **Ogólny** w swojej Grupie warsztatowej i dołącz do trwającego na tym kanale spotkania.

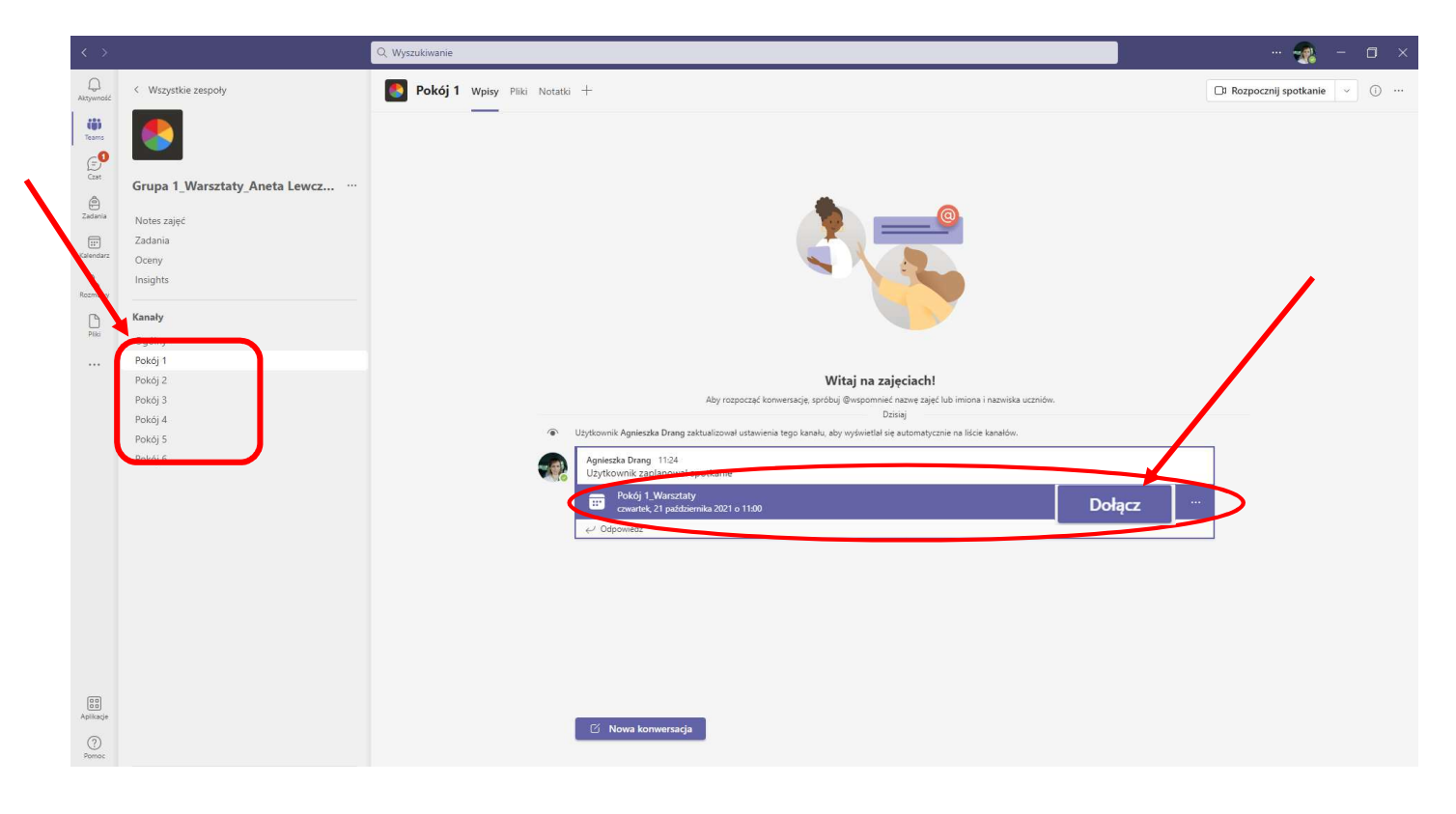

### Część III – PODSUMOWANIE WARSZTATÓW - 15:45 – 16:15

1. Kliknij czerwoną słuchawkę i opuść spotkanie w Grupie warsztatowej. Wróć do ZESPOŁÓW.

| $\langle \cdot \rangle$                                               |                                                                                                    | Q. Wyszukiwanie                                                                                                    | 🤹 - 🗆 ×                      |
|-----------------------------------------------------------------------|----------------------------------------------------------------------------------------------------|----------------------------------------------------------------------------------------------------|------------------------------|
|                                                                       | < Wszystkie zespoły                                                                                                    | Signal Section Section | □ Rozpocznij spotkanie v ① … |
| Learner<br>Care<br>Care<br>Care<br>Care<br>Care<br>Care<br>Care<br>Ca | Grupa 1_Warsztaty_Aneta Lewcz       **         Notes zajęć       Zadania         Oceny          Insights          Vodof J          Pokcj 3          Pokcj 4          Pokcj 5          Pokcj 6 | Grupa 1_Warsztaty_Aneta Lewczuk_21.10 — Zapraszamy!         Wybierz miejsce rozpoczęcła         Image: Status i Status i Status                                                                                    |                              |
|                                                                       |                                                                                                    | Compared and the second second se     |                              |
| Riffi<br>Aplikacje<br>Ogo<br>Pomoc                                    |                                                                                                    | 업 Nowa konwersacja                                                                                                    |                              |

2. Wejdź w ZESPÓŁ: Podsumowanie Programu Szkoła Demokracji – I tura\_21.04.2022"

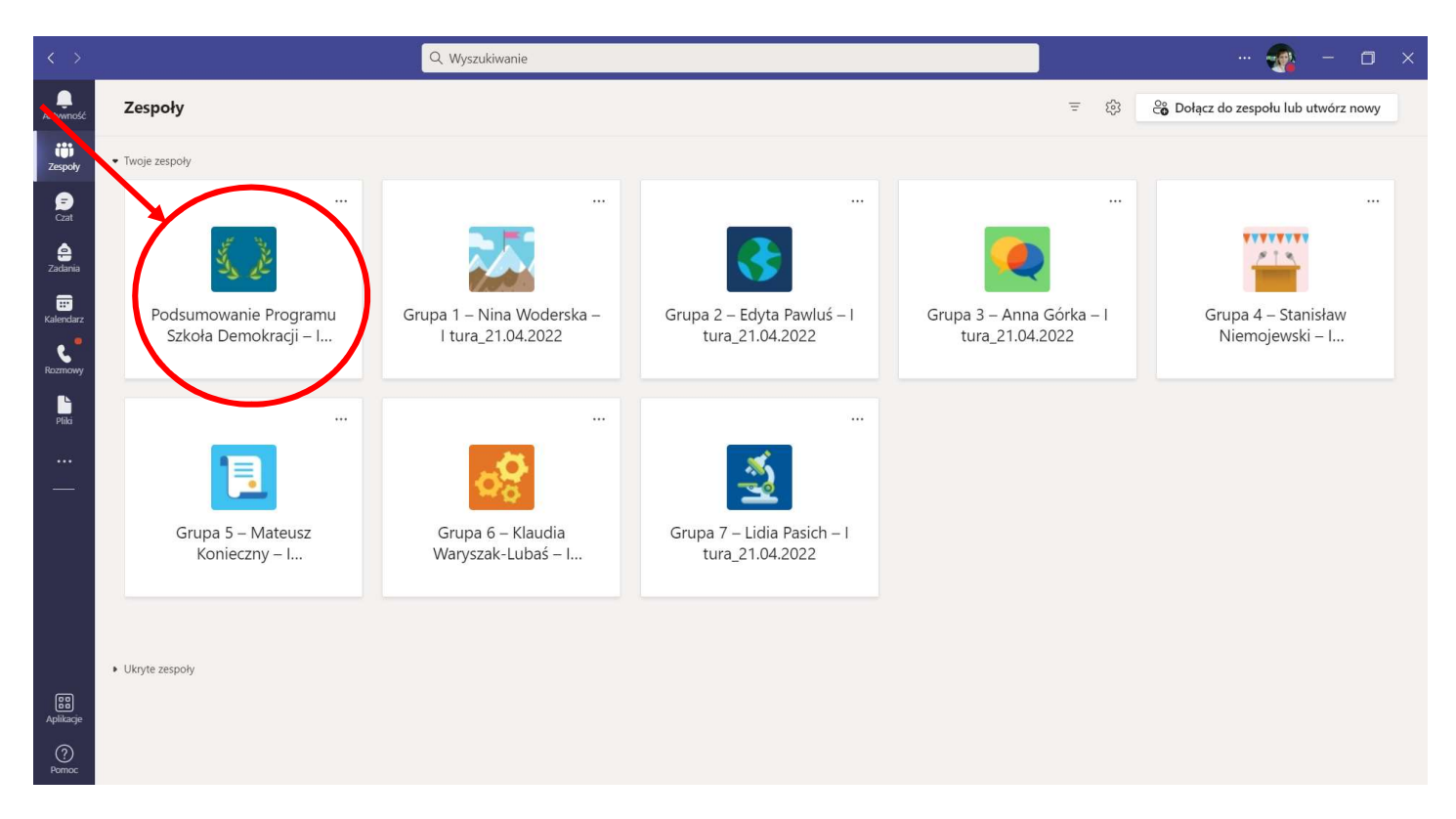

3. Dołącz do trwającego spotkania w zespole "Podsumowanie Programu Szkoła Demokracji – I tura\_21.04.2022".

| < >                                                          |                                                                                                    | Q. Wyszukiwanie                                                                        | 💀 – 🖬 ×                       |
|--------------------------------------------------------------|----------------------------------------------------------------------------------------------------|----------------------------------------------------------------------------------------|-------------------------------|
| Q<br>Aktywność                                               | < Wszystkie zespoły                                                                                                    | Ogólny Wpisy Pilia +                                                                   | DI Rozpocznij spotkanie 🗸 🛈 … |
| Cast<br>Cast<br>Cast<br>Cast<br>Cast<br>Cast<br>Cast<br>Cast | Podsumowanie Programu Szkoła **         Notes zajęć         Zadania         Oceny         Insights:         Kanały         Ogółny | Agressia Dang       091         Prekaž materialy z zaječ       Storfiguruj notes zaječ |                               |
| Aplikacje<br>Oj<br>Pomoc                                     |                                                                                                    | 🗹 Newa konwersacja                                                                     |                               |

Po zakończeniu spotkania kliknij w słuchawkę na czerwonym tle i opuść spotkanie.

DZIĘKUJEMY ZA UCZESTNICTWO W WYDARZENIU!